# Part 2: Remote DNS Cache Poisoning Attack Lab

Copyright © 2006 - 2016 Wenliang Du, Syracuse University. Modifications by Tushar Jois for JHU 601.443/643, Security and Privacy in Computing. The development of this document was partially funded by the National Science Foundation under Award No. 1303306 and 1318814. This work is licensed under a Creative Commons Attribution-NonCommercial-ShareAlike 4.0 International License. A human-readable summary of (and not a substitute for) the license is the following: You are free to copy and redistribute the material in any medium or format. You must give appropriate credit. If you remix, transform, or build upon the material, you must distribute your contributions under the same license as the original. You may not use the material for commercial purposes.

### 1 Lab Overview

The objective of this lab is for students to gain the first-hand experience on the remote DNS cache poisoning attack, also called the Kaminsky DNS attack. DNS (Domain Name System) is the Internet's phone book; it translates hostnames to IP addresses and vice versa. This translation is through DNS resolution, which happens behind the scene. DNS Pharming attacks manipulate this resolution process in various ways, with an intent to misdirect users to alternative destinations, which are often malicious. This lab focuses on a particular DNS Pharming attack technique, called *DNS Cache Poisoning attack*. In another SEED Lab, we have designed activities to conduct the same attack in a local network environment, i.e., the attacker and the victim DNS server are on the same network, where packet sniffing is possible. In this remote attack lab, packet sniffing is not possible, so the attack becomes much more challenging than the local attack. This lab covers the following topics:

- DNS and how it works
- DNS server setup
- DNS cache poisoning attack
- Spoofing DNS responses
- · Packet sniffing and spoofing

**Readings and related topics.** Detailed coverage of DNS and its attacks can be found in Chapter 15 of the SEED book, *Computer Security: A Hands-on Approach*, by Wenliang Du.

**Lab environment.** This lab has been tested on our pre-built Ubuntu 16.04 VM, which can be downloaded from Blackboard.

### 2 Lab Environment

The main purpose of this lab is on DNS attacks, and our attacking target is a local DNS server. Obviously, it is illegal to attack a real machine, so we need to set up our own DNS server to conduct the attack experiments. The lab environment needs three separate machines: one for the victim, one for the DNS server, and the other for the attacker. We will run these three virtual machines on one physical machine. All these VMs will run our pre-built Ubuntu VM image. Figure 1 illustrates the setup of the experiment environment. For the VM network setting, if you are using VirtualBox, please use "NAT Network" as the network adapter for each VM. If you are using Vmware, the default "NAT" setting is good enough. We put all these VMs on the same LAN only for the sake of simplicity; students are not allowed to exploit this fact in their attacks,

and they should treat the attacker machine as a remote machine, i.e., the attacker cannot sniff victim DNS server's packets.

In the following sections, we assume that the user machine's IP address is 10.0.2.18, the local DNS Server's IP is 10.0.2.16 and the attacker machine's IP is 10.0.2.17. We call the Local DNS server Apollo in this document.

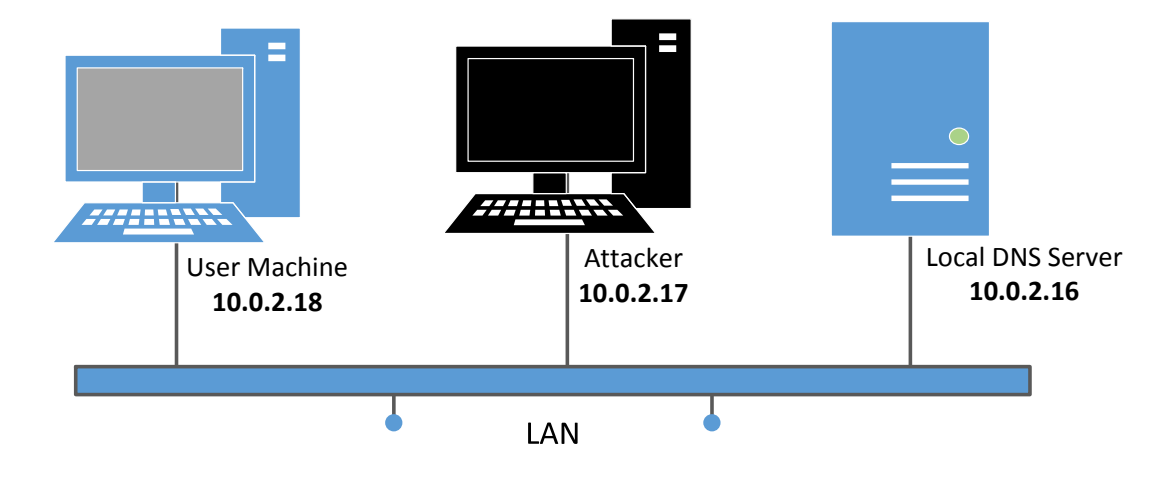

Figure 1: Environment setup for the experiment

#### 2.1 Configure the Local DNS Server Apollo

For the local DNS server, we need to run a DNS server program. The most widely used DNS server software is called BIND (Berkeley Internet Name Domain), which, as the name suggests, was originally designed at the University of California Berkeley in the early 1980s. The latest version of BIND is BIND 9, which was first released in 2000. We will show how to configure BIND 9 for our lab environment. The BIND 9 server program is already installed in our pre-built Ubuntu VM image.

Step 1: Configure the BIND 9 server. BIND 9 gets its configuration from a file called /etc/bind/ named.conf. This file is the primary configuration file, and it usually contains several "include" entries, i.e., the actual configurations are stored in those included files. One of the included files is called /etc/bind/named.conf.options. This is where we typically set up the configuration options. Let us first set up an option related to DNS cache by adding a dump-file entry to the options block:

```
options {
   dump-file "/var/cache/bind/dump.db";
};
```

The above option specifies where the cache content should be dumped to if BIND is asked to dump its cache. If this option is not specified, BIND dumps the cache to a default file called /var/cache/bind/ named\_dump.db. The two commands shown below are related to DNS cache. The first command dumps the content of the cache to the file specified above, and the second command clears the cache.

```
$ sudo rndc dumpdb -cache // Dump the cache to the sepcified file
$ sudo rndc flush // Flush the DNS cache
```

**Step 2: Turn off DNSSEC.** DNSSEC is introduced to protect against spoofing attacks on DNS servers. To show how attacks work without this protection mechanism, we need to turn the protection off. This is done by modifying the named.conf.options file: comment out the dnssec-validation entry, and add a dnssec-enable entry.

```
options {
    # dnssec-validation auto;
    dnssec-enable no;
};
```

**Step 3: Fix the Source Ports.** DNS servers now randomize the source port number in their DNS queries; this makes the attacks much more difficult. Unfortunately, many DNS servers still use predictable source port number. For the sake of simplicity in this lab, we assume that the source port number is a fixed number. We can set the source port for all DNS queries to 33333. This can be done by adding the following option to the file /etc/bind/named.conf.options:

query-source port 33333

Step 4: Remove the example.com Zone. If you did our "Local DNS Attack Lab", you have probably configured the local DNS server Apollo to host the example.com domain. In this lab, this DNS server will not host that domain, so please remove its corresponding zone from /etc/bind/named.conf.

**Step 5: Start DNS server.** We can now start the DNS server using the following command. Every time a modification is made to the DNS configuration, the DNS server needs to be restarted. The following command will start or restart the BIND 9 DNS server.

\$ sudo service bind9 restart

#### **2.2** Configure the User Machine

On the user machine 10.0.2.18, we need to use 10.0.2.16 as the local DNS server (by default, the DNS server program is already running in the SEED VM). This is achieved by changing the resolver configuration file (/etc/resolv.conf) of the user machine, so the server 10.0.2.16 is added as the first nameserver entry in the file, i.e., this server will be used as the primary DNS server. Unfortunately, our provided VM uses the Dynamic Host Configuration Protocol (DHCP) to obtain network configuration parameters, such as IP address, local DNS server, etc. DHCP clients will overwrite the /etc/resolv.conf file with the information provided by the DHCP server.

One way to get our information into /etc/resolv.conf without worrying about the DHCP is to add the following entry to the /etc/resolvconf/resolv.conf.d/head file:

```
Add the following entry to /etc/resolvconf/resolv.conf.d/head
nameserver 10.0.2.16
Run the following command for the change to take effect
$ sudo resolvconf -u
```

The content of the head file will be prepended to the dynamically generated resolver configuration file. Normally, this is just a comment line (the comment in /etc/resolv.conf comes from this head file).

After you finish configuring the user machine, use the dig command to get an IP address from a hostname of your choice. From the response, please provide evidences to show that the response is indeed from your server. If you cannot find the evidence, your setup is not successful.

## 3 Lab Tasks

The main objective of Pharming attacks is to redirect the user to another machine B when the user tries to get to machine A using A's host name. For example, assuming www.example.com is an online banking site. When the user tries to access this site using the correct URL www.example.com, if the adversaries can redirect the user to a malicious web site that looks very much like www.example.com, the user might be fooled and give away his/her credentials to the attacker.

In this task, we use the domain name www.example.com as our attacking target. It should be noted that the example.com domain name is reserved for use in documentation, not for any real company. The authentic IP address of www.example.com is 93.184.216.34, and its name server is managed by the Internet Corporation for Assigned Names and Numbers (ICANN). When the user runs the dig command on this name or types the name in the browser, the user's machine sends a DNS query to its local DNS server, which will eventually ask for the IP address from example.com's name server.

The goal of the attack is to launch the DNS cache poisoning attack on the local DNS server, such that when the user runs the dig command to find out www.example.com's IP address, the local DNS server will end up going to the attacker's name server ns.dnslabattacker.net to get the IP address, so the IP address returned can be any number that is decided by the attacker. As results, the user will be led to the attacker's web site, instead of the authentic www.example.com.

There are two tasks in this attack: cache poisoning and result verification. In the first task, students need to poison the DNS cache of the user's local DNS server Apollo, such that, in Apollo's DNS cache, ns.dnslabattacker.net is set as the name server for the example.com domain, instead of the domain's registered authoritative name server. In the second task, students need to demonstrate the impact of the attack. More specifically, they need to run the command "dig www.example.com" from the user's machine, and the returned result must be a fake IP address.

#### 3.1 Task 1: Remote Cache Poisoning

In this task, the attacker sends a DNS query request to the victim DNS server (Apollo), triggering a DNS query from Apollo. The query may go through one of the root DNS servers, the .COM DNS server, and the final result will come back from example.com's DNS server. This is illustrated in Figure 2. In case that example.com's name server information is already cached by Apollo, the query will not go through the root or the .COM server; this is illustrated in Figure 3. In this lab, the situation depicted in Figure 3 is more common, so we will use this figure as the basis to describe the attack mechanism.

While Apollo waits for the DNS reply from example.com's name server, the attacker can send forged replies to Apollo, pretending that the replies are from example.com's name server. If the forged replies arrive first, it will be accepted by Apollo. The attack will be successful.

If you have done our local DNS attack lab, you should realize that those attacks assume that the attacker and the DNS server are on the same LAN, i.e., the attacker can observe the DNS query message. When the attacker and the DNS server are not on the same LAN, the cache poisoning attack becomes more difficult. The difficulty is mainly caused by the fact that the transaction ID in the DNS response packet must match with that in the query packet. Because the transaction ID in the query is usually randomly generated, without seeing the query packet, it is not easy for the attacker to know the correct ID.

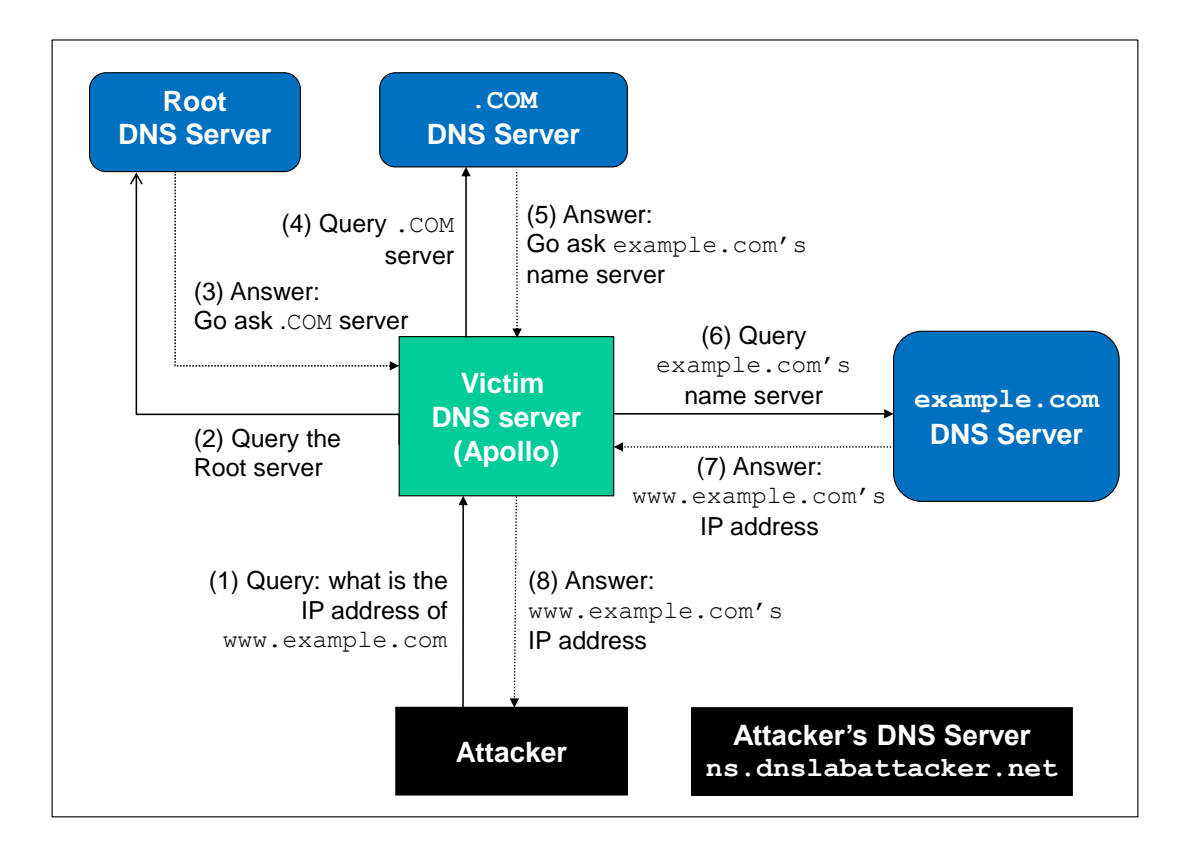

Figure 2: The complete DNS query process

Obviously, the attacker can guess the transaction ID. Since the size of the ID is only 16 bits, if the attacker can forge K responses within the attack window (i.e. before the legitimate response arrives), the probability of success is K over  $2^{16}$ . Sending out hundreds of forged responses is not impractical, so it will not take too many tries before the attacker can succeed.

However, the above hypothetical attack has overlooked the cache effect. In reality, if the attacker is not fortunately enough to make a correct guess before the real response packet arrives, correct information will be cached by the DNS server for a while. This caching effect makes it impossible for the attacker to forge another response regarding the same domain name, because the DNS server will not send out another DNS query for this domain name before the cache times out. To forge another response on the same domain name, the attacker has to wait for another DNS query on this domain name, which means he/she has to wait for the cache to time out. The waiting period can be hours or days.

**The Kaminsky Attack.** Dan Kaminsky came up with an elegant technique to defeat the caching effect [1]. With the Kaminsky attack, attackers will be able to continuously attack a DNS server on a domain name, without the need for waiting, so attacks can succeed within a very short period of time. Details of the attacks are described in [1,2]. In this task, we will try this attack method. The following steps with reference to Figure 3 outlines the attack.

1. The attacker queries the DNS Server Apollo for a non-existing name in example.com, such as twysw.example.com, where twysw is a random name.

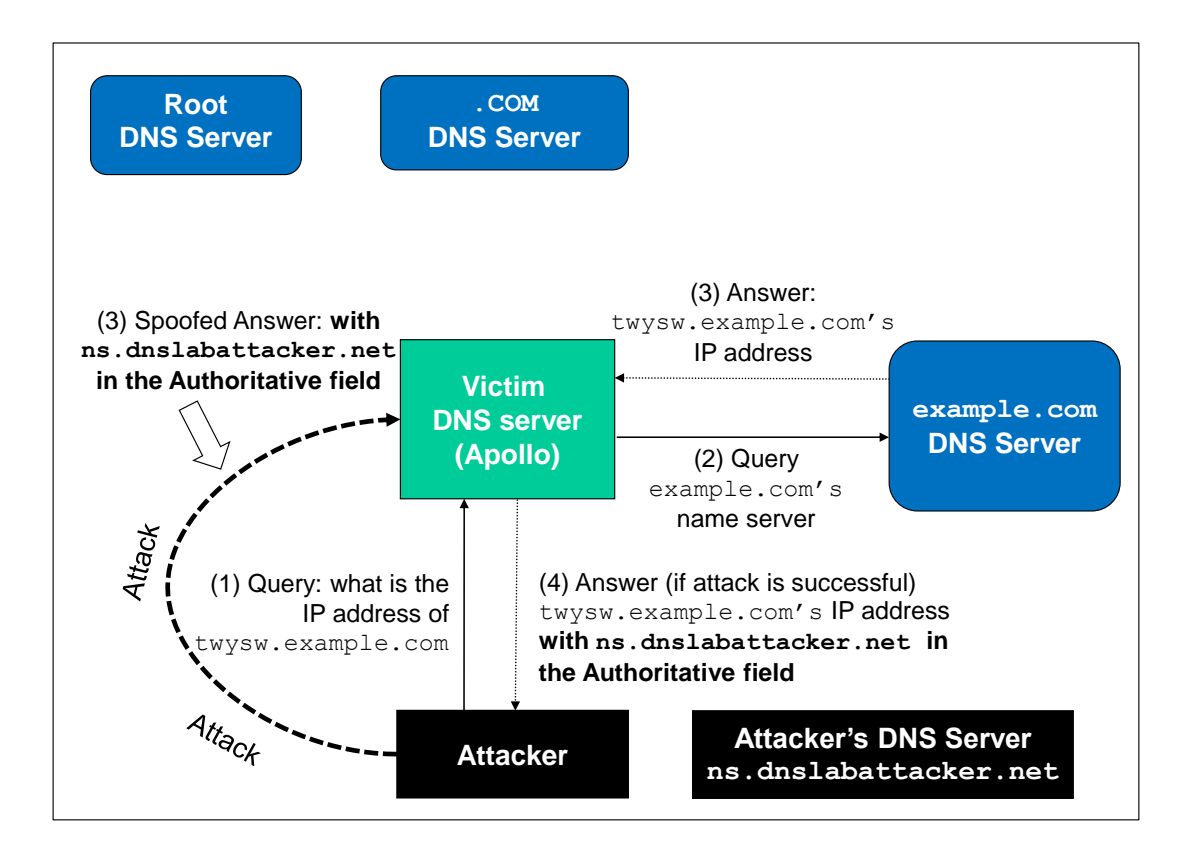

Figure 3: The DNS query process when example.com's name server is cached

- 2. Since the mapping is unavailable in Apollo's DNS cache, Apollo sends a DNS query to the name server of the example.com domain.
- 3. While Apollo waits for the reply, the attacker floods Apollo with a stream of spoofed DNS response, each trying a different transaction ID, hoping one is correct. In the response, not only does the attacker provide an IP resolution for twysw.example.com, the attacker also provides an "Authoritative Nameservers" record, indicating ns.dnslabattacker.net as the name server for the example.com domain. If the spoofed response beats the actual responses and the transaction ID matches with that in the query, Apollo will accept and cache the spoofed answer, and and thus Apollo's DNS cache is poisoned.
- 4. Even if the spoofed DNS response fails (e.g. the transaction ID does not match or it comes too late), it does not matter, because the next time, the attacker will query a different name, so Apollo has to send out another query, giving the attack another chance to do the spoofing attack. This effectively defeats the caching effect.
- 5. If the attack succeeds, in Apollo's DNS cache, the name server for example.com will be replaced by the attacker's name server ns.dnslabattacker.net. To demonstrate the success of this attack, students need to show that such a record is in Apollo's DNS cache. Figure 4 shows an example of poisoned DNS cache.

Attack Configuration. We need to configure the attack machine, so it uses the targeted DNS server (i.e., Apollo) as its default DNS server. Please see Section 2.2 for the instruction. Make sure that the network configuration for this VM is "NAT Network".

**Task 1.1: Spoofing DNS request.** Implementing the Kaminsky attack is quite challenging, so we break it down into three sub-tasks. This subtask focuses on spoofing DNS requests. In order to complete the attack, we (as attackers) need to trigger the target DNS server to send out DNS queries, so we have a chance to spoof DNS replies. Since we need to try many times before we can succeed, we have to automate the process. The first step is to write a program to send out DNS queries to the target DNS server, each time with a different hostname in the question field. Your job is to write this program and demonstrate using Wireshark that your queries can trigger the target DNS server to send out DNS queries on behalf of you.

Because we do not need to send out DNS queries very fast, we can afford to use an external program to do that for us, instead of implementing everything in C programs. For example, you can use system() to invoke dig:

system("dig xyz.example.net"}

First needs to send DNS queries to Apollo for some random host names in the example.com domain. Right after each query is sent out, the attacker needs to forge a large number of DNS response packets in a very short time window, hoping that one of them has the correct transaction ID and it reaches the target before the authentic response does.

**Task 1.2: Spoofing DNS Replies.** We need to spoof DNS replies in the Kaminsky attack. Performance is essential for the success of the attack, so it is better to write the program in C. To make your life easier, we have provided a sample code called spoofdns.c, which shows how to construct DNS reply packets.

- 1. When modifying the spoofdns.c program, you need to fill each DNS field with the correct value. To understand the value in each field, you can use Wireshark to capture a few DNS query and response packets.
- 2. Explain the code ...

Please show what kind of replies you are spoofing and explain why. You should use Wireshark to capture your spoofed DNS replies, and show the details of some selected replies in the report.

**Task 1.3: The Kaminsky Attack.** Now we can put everything together to conduct the Kaminsky attack. Launch your attack and then check the dump.db file to see whether your spoofed DNS response has been successfully accepted by the DNS server. See an example in Figure 4.

#### 3.2 Task 2: Result Verification

If your attack is successful, Apollo's DNS cache will look like that in Figure ??, i.e., the NS record for example.com becomes ns.dnslabattacker.net. To make sure that the attack is indeed successful, we run the dig command on the user machine (see Figure ??) to ask for www.example.com's IP address.

When Apollo receives the DNS query, it searches for example.com's NS record in its cache, and finds ns.dnslabattacker.net. It will therefore send a DNS query to ns.dnslabattacker.net. However, before sending the query, it needs to know the IP address of ns.dnslabattacker.net. This is done by issuing a separate DNS query. That is where we get into trouble.

|                 | 172660 | NS    | h.gtld-servers.net.                  |
|-----------------|--------|-------|--------------------------------------|
|                 | 172660 | NS    | i.gtld-servers.net.                  |
|                 | 172660 | NS    | j.gtld-servers.net.                  |
|                 | 172660 | NS    | k.gtld-servers.net.                  |
|                 | 172660 | NS    | l.gtld-servers.net.                  |
|                 | 172660 | NS    | m.gtld-servers.net.                  |
| ; additional    |        |       |                                      |
|                 | 86260  | DS    | 30909 8 2 (                          |
|                 |        |       | E2D3C916F6DEEAC73294E8268FB5885044A8 |
|                 |        |       | 33FC5459588F4A9184CFC41A5766 )       |
| ; additional    |        |       |                                      |
|                 | 86260  | RRSIG | DS 8 1 86400 20141201170000 (        |
|                 |        |       | 20141124160000 22603 .               |
|                 |        |       | LtkTupSuz/aOGV4FxKx0wnEdfutvv4xcM8YC |
|                 |        |       | BWlAL2DlGIumuQGbKTE6RUm91+k6B2WXcdgo |
|                 |        |       | u/EsAKnyFx4lj/f9iPsiIvgda950rEadmCxd |
|                 |        |       | xYkwnVMNkoV5sDfyev4NYwxfy3tai6ro0ngS |
|                 |        |       | TQCm5NrWr+r/Q8XhIhDCLYKDeks= )       |
| ; authauthority |        |       |                                      |
| example.com.    | 172660 | NS    | ns.dnslabattacker.net.               |
| ; additional    |        |       |                                      |
|                 | 86260  | DS    | 31589 8 1 (                          |
|                 |        |       | 3490A6806D47F17A34C29E2CE80E8A999FFB |
|                 |        |       | E4BE )                               |
|                 | 86260  | DS    | 31589 8 2 (                          |
|                 |        |       | CDE0D742D6998AA554A92D890F8184C698CF |
|                 |        |       | AC8A26FA59875A990C03E576343C )       |
| ; additional    |        |       |                                      |
|                 | 86260  | RRSIG | DS 8 2 86400 20141128051526 (        |
|                 |        |       | 20141121040526 48758 com.            |
|                 |        |       | e2Zclaahc5xiHjzEj+prLZm5Qs0IWTPfEMa/ |
|                 |        |       | VhoOguxIfupGnebs206WffE3Pc+ZjQp+QNzN |
|                 |        |       | Nv33N/Kg4WymFg9soQxJpXFeYrcnkNmkaXh8 |
|                 |        |       | T5Rva4/M5+stP/tENNfiQuZG6klQECiNC9CA |
|                 |        |       | r5QckZNJExCN+7mZLuc/C4BufQQ= )       |
|                 |        |       |                                      |

Figure 4: A Sample of Successfully Poisoned DNS Cache

The domain name dnslabattacker.net does not exist in reality. We created this name for the purpose of this lab. Apollo will soon find out about that, and mark the NS entry invalid, essentially recovering from the poisoned cache. One may say that when forging the DNS response, we can use an additional record to provide the IP address for ns.dnslabattacker.net. Unfortunately, this additional record will not be accepted by Apollo. Please think about why and give your explanation in your lab report (hint: think about the *zones*).

There are two ways to solve the problem, so we can demonstrate the impact of our success cachepoisoning attack (the attack is indeed successful, the problem is that we cannot show it):

Use a Real Domain Name. If you own a real domain and you can configure its DNS, your job is easy. Just use your own domain name in the NS record, instead of dnslabattacker.net. Please refer to the setup section in our "Local DNS Attack Lab" to configure your domain's DNS server, so it can answer the queries for the example.com domain.

Use A Fake Domain Name. If you do not own a real domain name, you can still do the demonstration using our fake domain name ns.dnslabattacker.net. We just need to do some extra configuration on Apollo, so it recognizes dnslabattacker.net as a real domain. We basically add the ns.dnslabattacker.net's IP address to Apollo's DNS configuration, so Apollo does not need to go out asking for the IP address of this hostname from a non-existing domain. The instructions are provided in the following. We first configure the victim's DNS server Apollo. Find the file named.conf.default-zones in the /etc/bind/ folder, and add the following entry to it:

```
zone "ns.dnslabattacker.net" {
    type master;
    file "/etc/bind/db.attacker";
```

```
};
```

Create the file /etc/bind/db.attacker, and place the following contents in it. We let the attacker's machine and ns.dnslabattacker.net share the machine (192.168.0.200). Be aware that the format of the following contents can be messed up in the PDF file if you copy and paste. We have linked the file db.attacker in the lab's web site.

Once the setup is finished, if your cache poisoning attack is successful, any DNS query sent to Apollo for the hostnames in example.com will be sent to 192.168.0.200, which is attacker's machine.

We need to configure the DNS server on 192.168.0.200, so it answers the queries for the domain example.com. Add the following entry in /etc/bind/named.conf.local on 192.168.0.200:

```
zone "example.com" {
    type master;
    file "/etc/bind/example.com.db";
```

```
};
```

Create a file called /etc/bind/example.com.db, and fill it with the following contents. Please do not directly copy and paste from the PDF file, as the format may be messed up. You can download the example.com.db file from the lab's web site.

| ŞIIL 3D       |            |             |                      |                    |   |
|---------------|------------|-------------|----------------------|--------------------|---|
| Ø             | IN         | SOA ns.exam | ple.com.             | admin.example.com. | ( |
|               | 2008111001 |             |                      |                    |   |
|               | 8H         |             |                      |                    |   |
|               | 2H         |             |                      |                    |   |
|               | 4W         |             |                      |                    |   |
|               | 1D)        |             |                      |                    |   |
| Ø             | IN         | NS          | ns.dns               | labattacker.net.   |   |
| Ø             | IN         | MX          | 10 mail.example.com. |                    |   |
| WWW           | IN         | А           | 1.1.1.               | 1                  |   |
| mail          | IN         | A           | 1.1.1.               | 2                  |   |
| *.example.com | IN         | А           | 1.1.1.               | 100                |   |

### 4 Submission

Students need to submit a detailed lab report to describe what they have done and what they have observed. Report should include the evidences to support the observations. Evidences include packet traces, screen dumps, etc.

**Note:** Please do not forget to answer the question asked in Task 2, regarding why the IP address for ns.dnslabattacker.net in the additional field is not accepted by the victim DNS server.

This is a "lab report", not a problem set: writing in clear, concise English is a part of the exercise (and the grade). Make sure you describe, step-by-step, your process. We want to be able to recreate your results by following your steps exactly. Logical leaps between steps will result in point deductions. Do not be afraid to include issues you faced, and how you solved them. Note that you must answer all questions in paragraph form for full credit. Look at the example report on Blackboard for an idea of what we are expecting.

When you are ready to submit your lab report for this lab, upload it to Blackboard with the following format: lab-report-aXpY-jhed.pdf, where X is the assignment number Y is the part number, and jhed is your JHED (email-based). For example, Tushar Jois would submit Assignment 7, Part 2 as lab-report-a7p2-tjois1.pdf. DOCX and other formats will not be accepted.

# References

- [1] D. Schneider. Fresh Phish, How a recently discovered flaw in the Internet's Domain Name System makes it easy for scammers to lure you to fake Web sites. *IEEE Spectrum*, 2008 http://spectrum.ieee.org/computing/software/fresh-phish
- [2] Du, Wenliang. Computer Security: A Hands-on Approach. CreateSpace Independent Publishing Platform, 2017 ISBN-10: 154836794X, ISBN-13: 978-1548367947 https://www. handsonsecurity.net/